## 液晶付き小型HDムービーカメラ「いち眼くん」

### 取り扱いマニュアル

Version 1.0. s

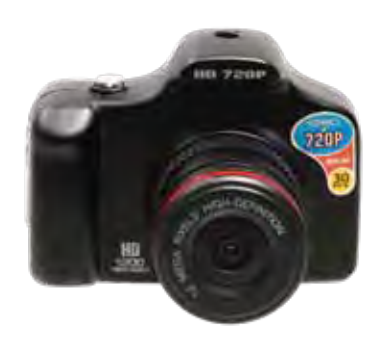

### サポートのご案内

記載内容に不備がある場合、新しいマニュアルを公開している場合がございます。ダウンロードページをご確認ください。 http://www.thanko.jp/support/download.html

お買い上げいただいた商品の調子が悪い、壊れたと思われる症状が発生した場合は、Q&Aページをご確認ください。

http://www.thanko.jp/support/qa.html

改善が見られない場合は、まずはメールにてお問い合わせく ださい。

### メールでのお問い合わせ

お客様のお名前、商品名、ご利用のOS(Vista,7)、お問い合わせ内容を記載し、下記アドレスまでご連絡下さい。 support@thanko.jp

### 修理のご案内

**T101-0021** 

動作しない、お買い上げ時から問題が発生しているなどの場合は、ご連絡不要にて対応をさせていただきます。下記ページをご確認いただき、商品の送付を御願いします。

http://www.thanko.jp/support/repair.html

### 保証期間: 12ヶ月

※納品書・レシート等が保証書の代わりとなります。

### ● 充電·給電方法

#### ■充電のみ(撮影はできません)

下記のように本体側面のUSB端子に、付属のUSBケーブルをパソコン などとUSB接続(LEDが赤色点灯)すると、自動的に充電が開始されます。 約3-4時間で充電完了します。接続を解除してください。 ※充電を完了する表示はございません。約3-4時間充電を行うと満充電となります。

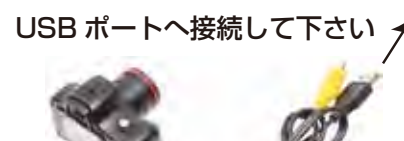

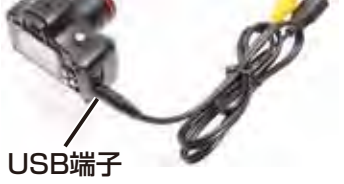

#### ■充電(給電)しながら撮影する場合

下記のように本体側面のDC端子に、付属のACアダプタまたはシガーソケットケーブルを接続すると、LEDが緑点灯し、自動録画を開始します。また自動的に充電(給電)が開始され、約3-4時間で充電は完了します。接続を解除(エンジンオフ)にすると、録画を停止し、本体の電源も約10秒後オフになります。

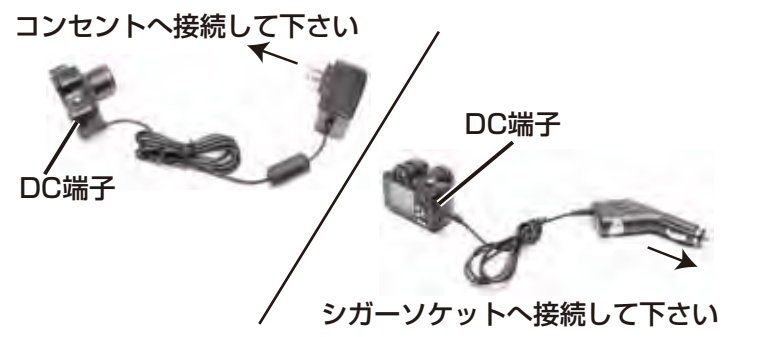

#### 東京都千代田区外神田3-14-8 新末広ビル3F (月~金10:00-12:00、13:00-18:00 祝日を除く) TEL:03-5297-7143 FAX:03-5297-7144

サンコーカスタマーサポート

## ● SDカードの装着方法

下の写真のようにmicroSDスロットにmicroSDカード(別途ご用意下さい)を装着してください。

カードの端子面を本体の液晶面側にして、カチッとなるまで押し込んで下さい。約0.5mmほど出っ張ります。外す場合はもう一度カチッとなるまで押し込むと5mmほどカードが出ますので取り外して下さい。

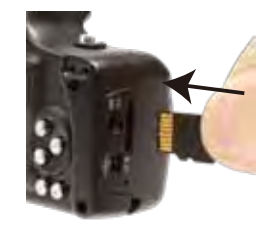

### ● 操作方法

#### ■電源オンおよびオフ

本体液晶面右の電源スイッチを押して下さい。 起動画面が表示されLEDが緑点灯し、数秒後動画撮影スタンバイ画面

### が表示されます。

■リヤット

起動時に電源スイッチを3秒ほど長押しすると電源がオフになります。 ※DC端子から給電している場合は、給電開始時に自動的に録画開始しますが、上記方法で手動にて本体の電源がオン・オフできます。

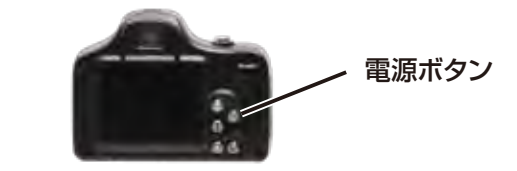

操作を受け付けなくなった場合など、本体側面のリセット穴を先の細 いクリップなどで押してリセットを行って下さい。

### ●仕様

| サイズ       | 68×55×52mm                         |
|-----------|------------------------------------|
| 重量        | 155g                               |
| 対応OS      | Windows XP/vista/Win 7; Mac OS     |
| 電源        | USBより充電、リチウムバッテリー(1000mAh)         |
| インターフェース  | USB2.0                             |
| LCD       | 1.5 inch TFT screen (480x240)      |
| カメラ       | 1.0M, CMOS, 120 degree angle       |
| レンズ       | 120 degree angle, 1 million pixels |
| ズーム       | 4倍デジタルズーム                          |
| ビデオ出力     | NTSC, PAL                          |
| 付属品       | 本体·USB/AV出力ケーブル·ACアダプタ·            |
|           | シガーソケットケーブル・吸盤式車載マウンタ・             |
|           | microSDカードリーダー(検証用となります)           |
| 写真        | JPG, 5M(2560x1920), 8M(3264x2488), |
|           | 12M(4032x3024)(1枚で約1.3MB)          |
| 録画        | AVI, VGA(640x480), D1(720x480),    |
|           | HD(1280x720), @30fps、約1分で100MB     |
| 充電時間      | 約5時間                               |
| 記録メディア    | microSD (Class 4 以上), 最大 64GB      |
| ビデオ出力     | NTSC, PAL                          |
| パッケージサイズ  | 154×135×105mm、635g                 |
| 録画可能時間    | 4G-30分、8G-60分、16G-120分、32G-240分    |
| バッテリー稼働時間 | 約250分                              |
|           |                                    |

### ● 録画-通常動画撮影-1

#### ■録画

本体液晶面右上の電源スイッチを押して下さい。

起動画面が表示されLEDが緑点灯し、数秒後動画撮影スタンバイになります。本体上部の「撮影」ボタンを押すと動画撮影を開始します (画面右下の赤字のカウンターが増えていきます)。

もう一度押すと、データを保存し撮影終了になりスタンバイモードに 戻ります。撮影途中で電源をオフにしたりモード変更はしないで下さ い。保存出来ずファイルエラーのファイルがmicroSD内に残ります ので、PCで削除を行って下さい。

▲▼ボタンでデジタルズームの倍率を調整出来ます。

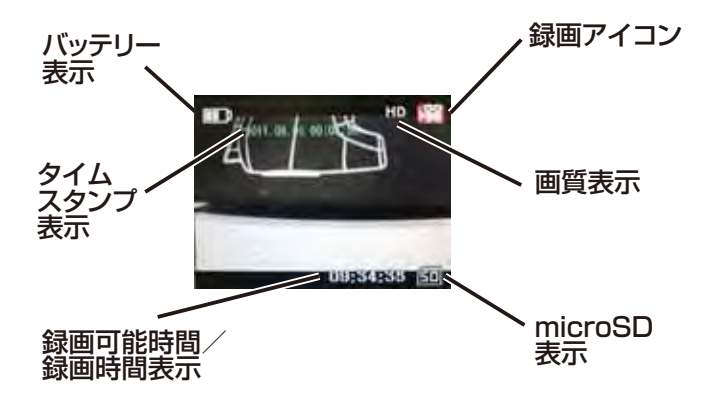

#### ■設定メニュー

録画スタンバイモード時に、「メニュー」ボタンを押すと録画の設定メニ ューが画面にでます。(もう一度「メニュー」ボタンを押すと右のタブに 項目が移動します。さらに押すとスタンバイに戻ります。)

▲▼ボタンで項目移動および選択ができ、撮影ボタンで決定できます。

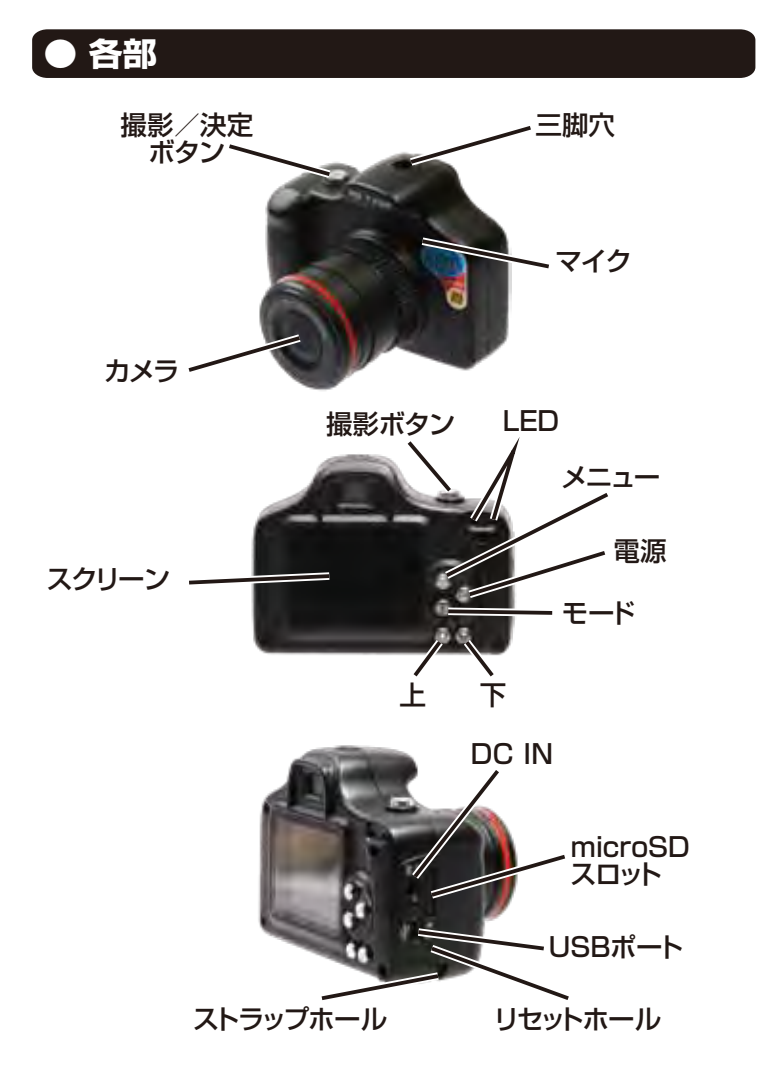

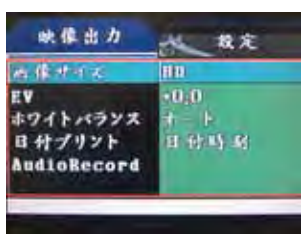

録画設定メニュー1

■画像サイズ

VGA(640×480)、D1(720×480)、HD(1280×720)が選択 できます。

EV

露出補正を、-2から+2で変更できます。

■ホワイトバランス

ホワイトバランスを調整できます。「オート」、「晴天」、「曇天」、「白熱 灯」、「蛍光灯」から選択できます。

■日付プリント

タイムスタンプの設定ができます。「オフ」、「日付のみ」、「日付時刻」 から選択できます。

AudioRecord

録画時に録音するかしないかを設定できます。上側がオフで下がオンです。

■フォーマット microSDを初期化できます。 (microSD内のデータがすべて消去されますのでご注意ください)

#### 裏面「2」へつづきます→

### ● 録画-通常動画撮影-2

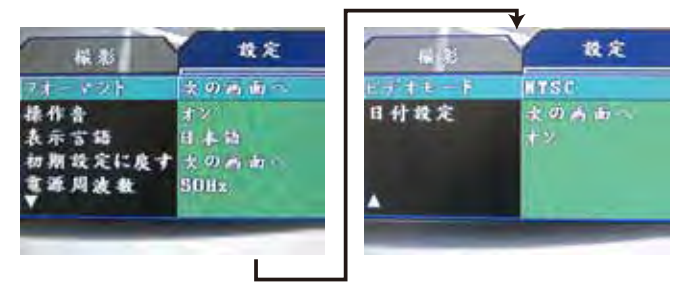

#### 録画設定メニュー2

■フォーマット

microSDを初期化できます。

(microSD内のデータがすべて消去されますのでご注意ください) ■操作音

操作音のオンオフができます。

■表示言語

#### 表示言語の選択ができます。

■初期設定に戻す

初期設定(工場出荷状態-英語モード)に戻すができます。

■電源周波数 60Hzと50Hzが選択できます。

■ビデオモード

NTSC(日本)とPAL(海外)が選択できます。

■日付設定

日付(タイムスタンプ)の日時変更が設定できます。 (動画モードで反映されます、写真モードも別途設定して下さい) ■LCD save(日本語モード時のみ表示がありません) オンとオフが選択できます。

### ● 動作検知写真撮影

#### ■写真撮影

本体液晶面右の電源スイッチを押して下さい。

起動画面が表示されLEDが緑点灯し、数秒後動画撮影スタンバイに なります。本体背面のメニューボタンを2秒ほど長押しすると、動作検 知写真撮影モードになります。赤LEDが点灯し、緑LEDが点滅になり、 本体のLCDはオフになります。(AV出力し、テレビなどに接続すると 撮影状況を確認できます)

動くものを関知すると自動的に写真撮影を行います。 内蔵バッテリーで約8時間ご利用いただけます。

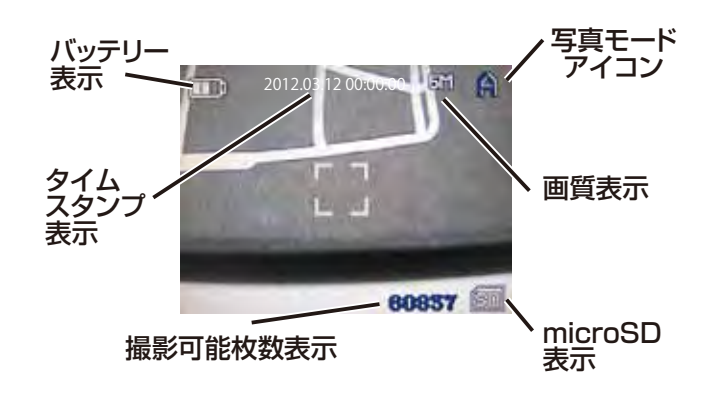

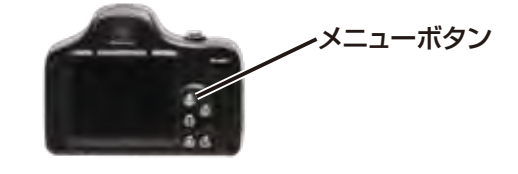

### ● 写真撮影

#### ■写真撮影

本体液晶面右の電源スイッチを押して下さい。

記動画面が表示されLEDが緑点灯し、数秒後動画撮影スタンバイに なります。モードボタンを1回押して、写真撮影スタンバイモードにし て下さい。

本体上部の「撮影」ボタンを押すと写真撮影をします。

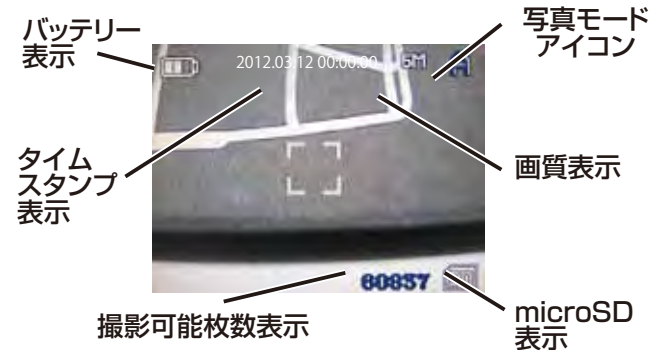

#### ■設定メニュー

「写真撮影スタンバイモード時に、「メニュー」ボタンを押すと写真撮影 の設定メニューが画面にでます。(もう一度「メニュー」ボタンを押すと 右のタブに項目が移動します。さらに押すとスタンバイに戻ります。) ▲▼ボタンで項目移動および選択ができ、撮影ボタンで決定できます。

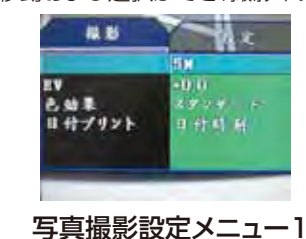

### ● 再生モード

■再生モード

本体液晶面右の電源スイッチを押して下さい。

起動画面が表示されLEDが緑点灯し、数秒後動画撮影スタンバイに なります。本体背面の「モード」ボタンをゆっくり2回押すと、数秒「少 しお待ち下さい」の表示後に再生モードになります。 ▲▼ボタンでファイルの選択ができ、撮影ボタンを押すと再生されま す。(動画再生中に撮影ボタンを押すと一時停止されます。再度押す

と再開します)

※ファイルの破損があると止まります。リセットを行って下さい。 もう一度「モード」ボタンを押すと、動画撮影スタンバイモードに戻り ます。

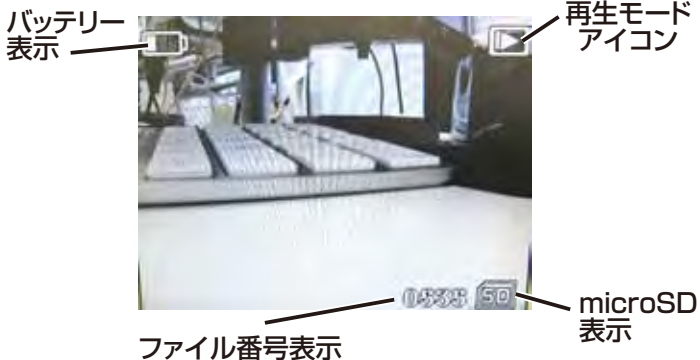

#### ■設定メニュー

再生モード時に、「メニュー」ボタンを押すと録画の設定メニューが画面 にでます。(もう一度「メニュー」ボタンを押すと右のタブに項目が移動 します。さらに押すとスタンバイに戻ります。) ▲▼ボタンで項目移動および選択ができ、撮影ボタンで決定できます。 ■画像サイズ

5M(2560x1920)、8M(3264x2488)、12M(4032x3024) が選択できます。

#### EV

露出補正を、-2から+2で変更できます。

#### ■日付プリント

タイムスタンプの設定ができます。「オフ」、「日付のみ」、「日付時刻」 から選択できます。

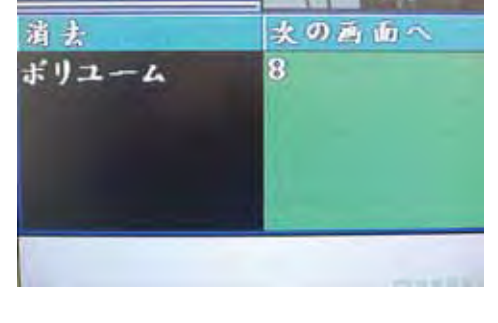

设定

再生

■消去

現在のこのだけ(現在のファイルのみ消去)、全て(すべて消去)、選択( サムネイルから選択可能)が選択できます。

■ボリューム 再生時の本体からの音量を、1から8で変更できます。

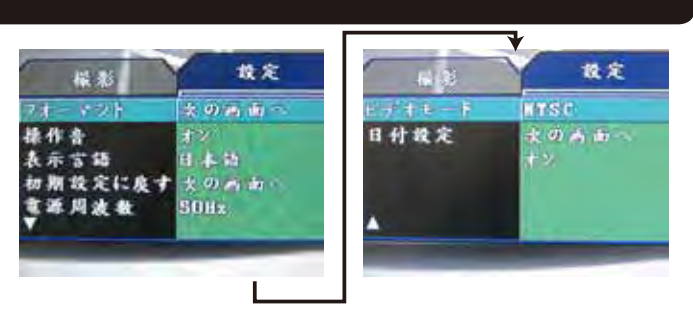

#### 写真撮影設定メニュー2(録画設定と同じです)

■フォーマット

microSDを初期化できます。

(microSD内のデータがすべて消去されますのでご注意ください) ■操作音

操作音のオンオフができます。

■表示言語

表示言語の選択ができます。

■初期設定に戻す

初期設定(工場出荷状態-英語モード)に戻すができます。

■電源周波数

60Hzと50Hzが選択できます。

■ビデオモード

NTSC(日本)とPAL(海外)が選択できます。

■日付設定

日付(タイムスタンプ)の日時変更が設定できます。

(写真モードで反映されます、動画モードも別途設定して下さい)

■LCD save(表示がありません)

オンとオフが選択できます。

### ● AV出力

下の写真のように、付属ケーブルを本機の右側面のUSB端子につ なぎ、もう一方の黄のコンポジット端子を、テレビやビデオなどの出 力端子に接続して下さい。(音声は出力されません) ※設定のビデオモードをNTSC(日本)に選択して下さい。

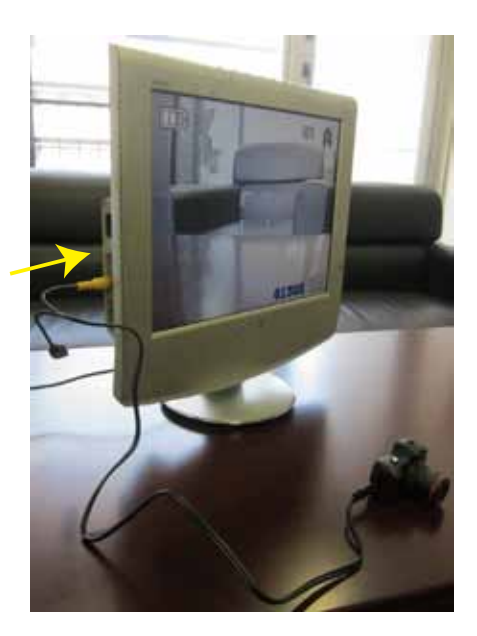

本機のLCDが黒くなり、テレビなどの画面に出力されます。録画、写 真撮影、動作検知撮影などがテレビなどで確認しながら行えます。

### ● 撮影したデーターをPCで確認する

microSD カードを取り外し PC に接続します。パソコン上では SD がリムーバブルディスクとして認識されます。 ※カードリーダー等は別途ご用意下さい。USB ケーブルで本体を接 続しても PC で認識されません。

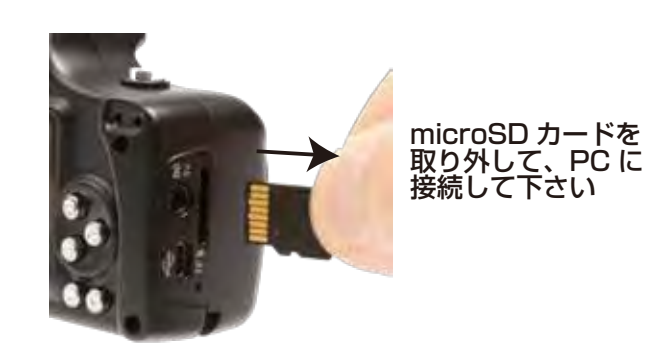

スタートボタン→マイコンピュータをクリックします。

○WindowsVista/7の場合 スタートボタン→コンピュターをクリックします。

「リムーバブルディスク」をダブルクリックします。

○下記のフォルダ内に各データが保存されています。 「リムーバブルディスク」内の「DLD\_」フォルダに写真・動画が保存 されて行きます。

ファイルが表示されますので、ダブルクリックすると再生されます。

※録画したデータが大容量になる場合があるため、撮影データをパソ コン本体にコピーしてから再生することを推奨しています。

#### ● 付属の吸盤式車載マウンタ使用例

下の写真のように本体上部の三脚穴に、付属の吸盤式車載マウンタを ねじ込んで吸盤をガラス面などに固定してご利用下さい。

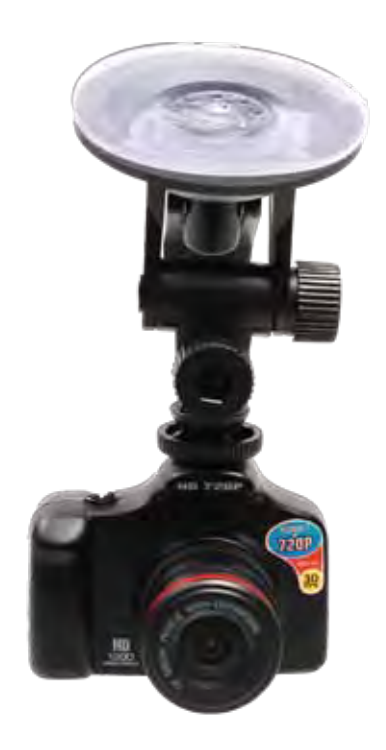

### ● 撮影したデーターをコピーする

撮影したデーターを microSD からパソコンにコピーする 場合は、下記の様に保存したい場所へ(この例ではドキュ メントフォルダ)ドラッグしてコピーをしてください。

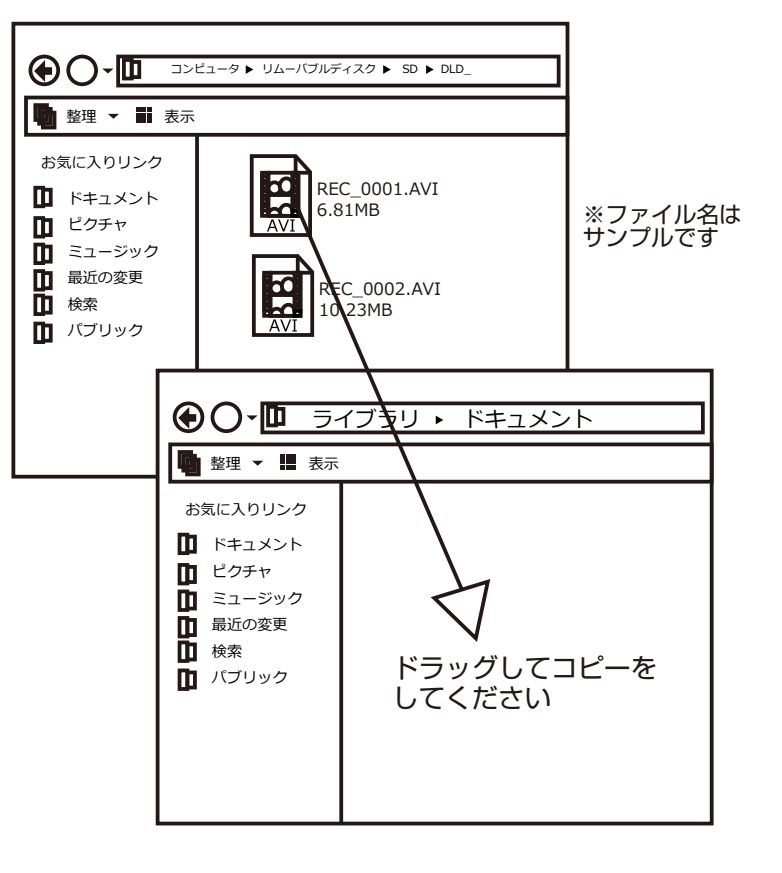

# ▶ 撮影したデーターを削除する

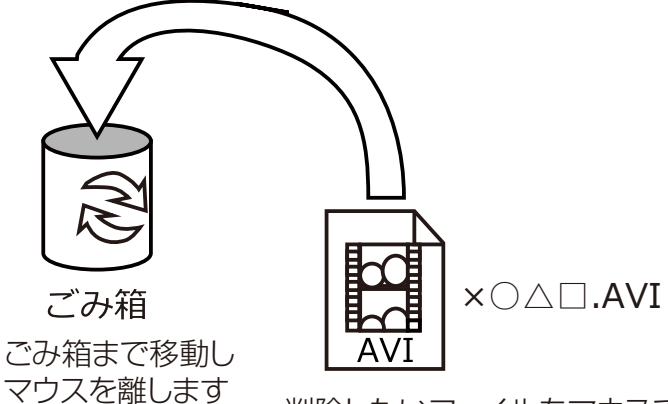

削除したいファイルをマウスで 左クリックしたまま

データをごみ箱に入れた場合は、即削除されますのでご注 意ください。

撮影したデータを再生中の場合は、削除をする事ができま せん。再生を停止した後、ごみ箱に入れてください。

#### ■フォーマット方法(SDの初期化)

本機で設定画面よりフォーマットを選択し初期化を行って下さい。

※必要なデータは事前にハードディスクなどへ保存後、フォーマットを行ってください。

● SDをパソコンから取り外す

SDカードをパソコンから取り外す際は、必ずタスクバーに表示されている(画面右下の時間表示の左側に表示されます)「ハードウェアの安全な取り外し」のアイコンをクリックしてください。

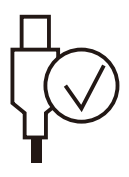

メニューの指示に従い、ドライブを選択して取り出しの 文字をクリックするか、「USB Device」の取り出しの 文字をクリックしてください。

しばらくすると、安全に取り外しができるメッセージが 表示されます。その後に、パソコンから本製品を取り外 してください。

ファイルの書き込み中等に、本製品をいきなりパソコ ンから取り外すと、本商品の破損やファイルの破損に 繋がりますので、ご注意ください。

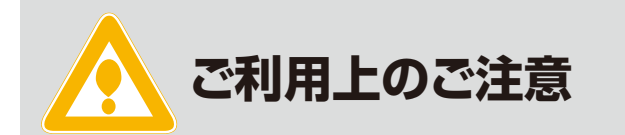

・バッテリーの運用時、バッテリーの残量が少なくなってくると、正常に表示されない場合がございます。十分 充電を行った上、再度ご利用ください。

・本製品に防水機能はございません。雨等にかからない 場所でのご利用をお願いいたします。

・長期間ご利用にならない場合は、ある程度充電を行った上で保管をしてください。完全に放電された状態が続くと、使用できなくなる場合がございます。

・電源オンの状態でケーブルや mcroSD の抜き差しは行わないで下さい。

・ドライバーソフトが無いため、USB ケーブルで本機と PC は接続できません。